## RENAISSANCE

# **Getting Started**

Welcome to myON! To get started, please follow these steps.

## STEP 1: Log in to Clever to access your myON account

- Log in to clever.ccsd.net with the student's Active Directory or CCSD Google credentials. If these are unknown, use the "K-5 Backup Login (Non-AD)" option and use the Student ID for the username and password.
- 2. Click or tap the myON logo within the "Single Sign-On Apps" section.

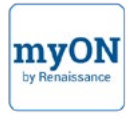

## **STEP 2**: Complete the Interest Inventory

The first time you log in, the Interest Inventory will open. Select how interested you are in each of the categories, then save your choices.

#### Pre-K-5

| yow myON<br>Interests |                             | Sea and the second |
|-----------------------|-----------------------------|--------------------|
|                       | Language                    | Expand             |
| Categories            |                             |                    |
|                       | Gerves                      |                    |
|                       | Graphic Novels and Cartoons |                    |
| <b>B</b>              | Scence                      |                    |
| 6                     | Longuage Arts               |                    |
| 6                     | Social Studies              |                    |

#### Grades 6 and Up

| Interests                                                                  |                                |   |   |   |   | -5244        |
|----------------------------------------------------------------------------|--------------------------------|---|---|---|---|--------------|
| Language<br>Cinglish 🛃 Español                                             |                                |   |   |   |   |              |
| Categories                                                                 |                                |   |   |   |   | had internet |
| Stories appropriate for all levels of readers                              | Genres                         |   | 0 | • | 0 | •            |
| Fiction and non-fiction content in a comic strip style format              | Graphic Novels and<br>Cartoons |   | • | • | • | •            |
| Physical science, life science, technology, and sessons                    | Science                        |   |   | 0 | 0 | •            |
| Books that include information on primmar, concepts, and different genesit | Language Arts                  | • | • | • |   | •            |
| Learn more about the world, people, and cultures around you                | Social Studies                 |   | • | 0 | • |              |

## STEP 3: Take the Placement Test

Just answer the questions on the screen. This test will provide your Lexile® reading level, so you can easily find books and news articles on myON that are just-right for you to read.

#### Pre-K-5

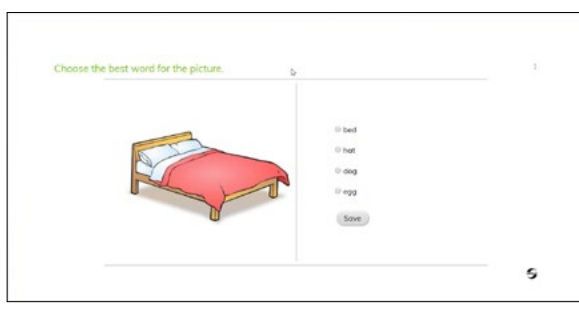

#### Grades 6 and Up

| Maria didn't know what to do. She asked her mam what she could do. Her mam smiled. She                   |  |
|----------------------------------------------------------------------------------------------------|--|
| asked Maria to wait in the kitchen. After a few minutes, Maria's morn came in. She had a large cloth     |  |
| and a big bax with her. Maria's more covered the floor with the cloth. Then, they opened the bax. Inside |  |
| the box were paints and point brushes. Maria smiled. Today was art day!                                  |  |
| Choose the best word that would fill in the blank.                                                       |  |
| Maria was until her mans arrived.                                                                        |  |
| 0 mod                                                                                                    |  |
| 0 soared                                                                                                 |  |
| © bored                                                                                                  |  |
| 0 huit                                                                                                   |  |
| Sove                                                                                                    |  |

## Select a book from the library or a news article and start reading with myON!

#### More information for students and families

View the *Welcome to myON* video that matches your grade level: <u>PK-1 Video | Elementary Video | Secondary Video</u>

Download the Parent and Family Guide to Reading with myON (English and Spanish)